# 在Intersight管理模式(IMM)下配置從本地儲存啟動

## 目錄

| <u>簡介</u>             |    |
|-----------------------|----|
| <u>必要條件</u>           |    |
| <u>需求</u>             |    |
| <u>採用元件</u>           |    |
| <u>設定</u>             |    |
| <u>本地儲存MRAID - HI</u> | DC |
| <u>本地儲存M.2控制器</u>     |    |
| <u>驗證</u>             |    |

# 簡介

本文檔介紹要從本地儲存引導的配置 MRAID/HDD and M.2 Controller 於 Intersight Managed Mode (IMM)伺服器。

作者:Javier Garcia和Luis Uribe Rojas,思科TAC工程師。

# 必要條件

## 需求

思科建議瞭解以下主題:

- Intersight
- •本地引導
- •本地儲存裝置(HDD/SSD和M.2驅動器)
- 知識 Redundant Array of Independent Disks (RAID) 組態

## 採用元件

本文中的資訊係根據以下軟體和硬體版本:

- Cisco UCS 6454 Fabric Interconnect,韌體4.2(1e)
- UCSB-B200-M5刀鋒伺服器, 韌體4.2(1a)
- Intersight software as a service (SaaS)
- •儲存控制器MRAID、MSTOR-RAID

本文中的資訊是根據特定實驗室環境內的裝置所建立。文中使用到的所有裝置皆從已清除(預設) )的組態來啟動。如果您的網路運作中,請確保您瞭解任何指令可能造成的影響。

# 設定

本地儲存MRAID - HDD

#### 步驟1.識別安裝在伺服器和插槽ID中的控制器。

導航至 Servers > [server name] > Inventory > Storage Controllers.記下ID。

| =          | cisco Intersight    | OPERATE > Servers > UCS-AS-MOC   | P2502-8-1-1                            | 🗘 🖪 330 🔺 349 [                  | <b>₽ ₽</b> 1 34 |  |           |                           |
|------------|---------------------|----------------------------------|----------------------------------------|----------------------------------|-----------------|--|-----------|---------------------------|
| <u>01o</u> |                     | General Inventory HCL Statistics |                                        |                                  |                 |  | Actions 🗸 |                           |
| •          | OPERATE ^           | Expand All                       | Controller 1 (SAS)                     |                                  |                 |  |           |                           |
|            | Servers<br>Chassis  | Motherboard<br>Boot              | General Physical Drives Virtual Drives |                                  |                 |  |           |                           |
|            |                     | Management Controller CPUs       | Configuration                          |                                  | Hardware        |  |           |                           |
|            | Networking          | Memory     Network Adapters      | Firmware Version                       | 24.12.1-0451(6.30.03.3)NA        | Controller ID   |  |           | 1                         |
|            |                     | PCIe Devices                     | Boot Loader Version                    | 6.30.03.3_4.17.06.00_000.6130204 | RAID Support    |  | RAIDO, RA | ID1, RAID5, RAID6, RAID10 |
|            | Integrated Systems  | Storage Controllers              |                                        |                                  |                 |  |           |                           |
| ×          |                     | Controller 1 (SAS)               |                                        |                                  |                 |  |           | LSV2031020Z               |
| æ          |                     |                                  |                                        |                                  |                 |  |           | UCSB-MRAID12G-HE          |
|            | Targets             |                                  |                                        |                                  | Vendor          |  |           | Cisco Systems Inc         |
|            |                     |                                  |                                        |                                  |                 |  |           |                           |
|            | Software Repository |                                  |                                        |                                  |                 |  |           |                           |
|            |                     |                                  |                                        |                                  |                 |  |           |                           |

## **步驟2.創**建 Boot Order Policy:

#### 導航至 Policies > Create Policy > UCS Server > Boot Order

| ≡           | cisco Intersight     | CONFIGURE > Policies              |                         |                                                     | 🗘 🖪 330 🔺 349 🕞 🥵 | 34   Q,   @   Jan     | vier GarcÃa 🔔 |  |  |  |
|-------------|----------------------|-----------------------------------|-------------------------|-----------------------------------------------------|-------------------|-----------------------|---------------|--|--|--|
| <u>ella</u> |                      |                                   |                         |                                                     |                   |                       | reate Policy  |  |  |  |
| Ø           |                      | * All Policies @ +                |                         |                                                     |                   |                       |               |  |  |  |
|             |                      | Add Filter                        |                         | Export 133 items found 16 ∨ per page K < 1 of 9 >>> |                   |                       |               |  |  |  |
|             | Chassis              | Platform Type Usage               |                         |                                                     |                   |                       |               |  |  |  |
|             | Fabric Interconnects | UCS Server 116 UCS Chassis 9      |                         |                                                     |                   |                       |               |  |  |  |
|             |                      | UCS Domain 32 HyperFlex Cluster 1 | • Not Osed 54           |                                                     |                   |                       |               |  |  |  |
|             | Hyperviex Clusters   |                                   | Platform Type           |                                                     |                   | Last Update           |               |  |  |  |
| 22          |                      |                                   | UCS Server              | Adapter Configuration                               | 2 টি              | Aug 16, 2022 11:46 AM |               |  |  |  |
|             | Orchestration        |                                   | UCS Server              | SAN Connectivity                                    |                   | Aug 10, 2022 3:53 PM  |               |  |  |  |
|             | Profiles             |                                   | UCS Server              | LAN Connectivity                                    |                   | Jul 22, 2022 12:35 PM |               |  |  |  |
|             | Templates            |                                   | UCS Server              | BIOS                                                | 12 @              | Jul 21, 2022 11:05 AM |               |  |  |  |
| Г           | Policies             |                                   | UCS Server, UCS Chassis | IMC Access                                          | 4 🔞               | Jul 21, 2022 11:05 AM |               |  |  |  |
|             |                      |                                   | UCS Server              | Virtual Media                                       | 16 👸              | Jul 21, 2022 11:05 AM |               |  |  |  |
| (P)         |                      |                                   | UCS Server, UCS Chassis | Power                                               | <b>6</b> 1 •      | Jul 21, 2022 11:05 AM |               |  |  |  |
|             | Targets              |                                   | UCS Server              | LAN Connectivity                                    | 4 (8              | Jul 21, 2022 11:05 AM |               |  |  |  |
|             |                      |                                   | UCS Server              | Boot Order                                          | 7 🗟               | Jul 21, 2022 11:05 AM |               |  |  |  |
|             | Software Repository  |                                   | UCS Server              | LAN Connectivity                                    |                   | Jul 21, 2022 10:59 AM |               |  |  |  |
|             |                      |                                   | UCS Server, UCS Chassis | IMC Access                                          | 3 (ਹੈ             | Jul 20, 2022 1:22 PM  |               |  |  |  |
|             |                      |                                   | UCS Server              | Virtual KVM                                         | <u>ର</u> ି ୧      | Jul 20. 2022 10:45 AM |               |  |  |  |

#### 選擇 UCS server 和 Boot order

|            |                           | Select Policy Type         |                      |
|------------|---------------------------|----------------------------|----------------------|
|            | Filters                   | ୍ଦ୍ Search                 |                      |
|            | PLATFORM TYPE             | Adapter Configuration      | iSCSI Static Target  |
| _ <u>\</u> |                           | O BIOS                     | LAN Connectivity     |
|            | UCS Server     UCS Domain | 🔶 💿 Boot Order             | C LDAP               |
|            |                           | O Certificate Management   | 🔿 Local User         |
|            | O UCS Chassis             | O Device Connector         | Network Connectivity |
|            | HyperFlex Cluster         | C Ethernet Adapter         | ○ NTP                |
|            | C Kubernetes Cluster      | C Ethernet Network         | O Persistent Memory  |
|            |                           | C Ethernet Network Control | O Power              |
|            |                           | Ethernet Network Group     | SAN Connectivity     |

#### 設定 Policy Organization, Name, 和 Description.

新增 local Disk boot option,選擇 Legacy 或 Unified Extensible Firmware Interface (UEFI).

| = "dis   | co Intersight |                | order > Create |                        |                                 |                                      | 🗘 🖬 330 🔺 349 |         | <b>₽</b> \$ 34 Q     |  |
|----------|---------------|----------------|----------------|------------------------|---------------------------------|--------------------------------------|---------------|---------|----------------------|--|
|          |               | 🚈 Progress     |                |                        |                                 | Step 2                               |               |         |                      |  |
| OPERAT   |               | 1 General      |                |                        | - E                             | Policy Details<br>Add policy details |               |         |                      |  |
| Servers  | s             | Policy Details |                |                        | ್ರೇನ್                           |                                      |               |         |                      |  |
| Fabric I |               |                |                | Configured Boot Mode 💿 |                                 | All Platform                         |               |         | Server (FI-Attached) |  |
| Network  | king          |                |                | 🔿 Legacy 🧿 Unified E   | xtensible Firmware Interface (L | JEFI)                                |               |         |                      |  |
| HyperFi  |               |                |                | Enable Secure Boot     |                                 |                                      |               |         |                      |  |
| Integrat | ted Systems   |                |                |                        |                                 |                                      |               |         |                      |  |
| X CONFIG | GURE ^        |                |                | Add Boot Device        |                                 |                                      |               |         |                      |  |
| Orchest  | tration       |                |                | ISCSI Boot             |                                 |                                      | •             | Enabled | <u>ت</u> ^ ت         |  |
| Profiles |               |                |                | Local Disk             |                                 |                                      |               | Enabled | n ^ v                |  |
| Templa   |               |                |                | NVMe                   |                                 |                                      |               |         |                      |  |
| Policies |               |                |                | PCH Storage            |                                 |                                      |               |         |                      |  |
| Pools    |               |                |                | PXE Boot               |                                 |                                      |               |         |                      |  |
| D ADMIN  |               |                |                | SAN Boot               |                                 |                                      |               |         |                      |  |
| Targets  |               |                |                | SD Card                |                                 |                                      |               |         |                      |  |
| UCS Dir  |               |                |                | UEFI Shell             |                                 |                                      |               |         |                      |  |
| Softwar  | re Repository |                |                | USB                    |                                 |                                      |               |         |                      |  |

#### 配置 Device Details:

- Device Name 是策略上的引用名稱。
- Slot 是步驟1中保**存的ID。**
- Bootloader 欄位(可選)。

|   | Slot                   |                                                        |
|---|------------------------|--------------------------------------------------------|
| 0 | FMEZZ1-SAS             | 0                                                      |
|   | Bootloader Description |                                                        |
|   |                        |                                                        |
|   |                        | Slot         FMEZZ1-SAS         Bootloader Description |

## Add Virtual Media 選項安裝.iso映像。

|                        |                                  | Step 2<br><b>Policy Det</b> a<br>Add policy detai | ails<br><sup>Is</sup> |                     |            |              |         |
|------------------------|----------------------------------|---------------------------------------------------|-----------------------|---------------------|------------|--------------|---------|
|                        |                                  |                                                   | All Platforms         | UCS Server (Standal | one)   UCS | Server (FI-A | ttached |
| Configured Boot Mode 💿 |                                  |                                                   |                       |                     |            |              |         |
| 🔵 Legacy 🧿 Unified E   | xtensible Firmware Interface (UB | EFI)                                              |                       |                     |            |              |         |
| Enable Secure Boot     |                                  |                                                   |                       |                     |            |              |         |
|                        |                                  |                                                   |                       |                     |            |              |         |
| Add Boot Device   ~    |                                  |                                                   |                       |                     |            |              |         |
| iSCSI Boot             |                                  |                                                   |                       | -                   | Fachlad 1  | n            |         |
| Local CDD              | )                                |                                                   |                       |                     | Enabled    |              |         |
| Local Disk             |                                  |                                                   |                       | •                   | Enabled    | Ì ^          |         |
| NVMe                   |                                  |                                                   |                       |                     | Enabled 1  |              |         |
| PCH Storage            |                                  |                                                   |                       |                     |            |              |         |
| PXE Boot               |                                  |                                                   |                       |                     |            |              |         |
| SAN Boot               |                                  |                                                   |                       |                     |            |              |         |
| SD Card                |                                  |                                                   |                       |                     |            |              |         |
| UEFI Shell             |                                  |                                                   |                       |                     |            |              |         |
| USB                    |                                  |                                                   |                       |                     |            |              |         |
| Virtual Media          |                                  |                                                   |                       |                     |            |              |         |

設定 Device Name 和Type。

|                        |                                   | Step 2<br><b>Policy Det</b> a<br>Add policy detai | ails<br>Is                 |                     |           |                  |
|------------------------|-----------------------------------|---------------------------------------------------|----------------------------|---------------------|-----------|------------------|
|                        |                                   |                                                   | All Platforms UCS          | Server (Standalone) | UCS Serve | er (FI-Attached) |
| Configured Boot Mode 0 |                                   |                                                   |                            |                     |           |                  |
| 🔵 Legacy 🧿 Unified B   | Extensible Firmware Interface (UI | EFI)                                              |                            |                     |           |                  |
| Enable Secure Boot     | ©<br>]                            |                                                   |                            |                     |           |                  |
| — Virtual Media (DVD)  | ,                                 |                                                   |                            | C Ena               | abled 🗍   | ^ <b>v</b>       |
| Device Name *<br>DVD   |                                   | 0                                                 |                            |                     |           |                  |
|                        |                                   |                                                   | Sub-Type<br>KVM MAPPED DVD |                     |           | <u>v 0</u>       |

步驟3.創建 Storage Policy

請將 Storge Policy 並啟用 MRAID/RAID Controller Configuration.

# Select Policy Type

| Filters              | റു Search                |                      |
|----------------------|--------------------------|----------------------|
| PLATFORM TYPE        | Boot Order               |                      |
| O All                | Certificate Management   | 🔵 Local User         |
| UCS Server           | O Device Connector       | Network Connectivity |
| O UCS Domain         | Ethernet Adapter         |                      |
| UCS Chassis          | Ethernet Network         | Persistent Memory    |
| HyperFlex Cluster    | Ethernet Network Control | O Power              |
| C Kubernetes Cluster | Ethernet Network Group   | SAN Connectivity     |
|                      | C Ethernet QoS           | ◯ SD Card            |
|                      | O FC Zone                | Serial Over LAN      |
|                      | Fibre Channel Adapter    | ⊖ smtp               |
|                      | Fibre Channel Network    |                      |
|                      | Fibre Channel QoS        | ⊖ ssн                |
|                      | O IMC Access             | Storage              |
|                      | O IPMI Over LAN          | Syslog               |
|                      | iSCSI Adapter            | Virtual KVM          |
|                      | iscsi Boot               | Virtual Media        |

## 設定 Drive Group 和 Virtual Drive.

|        |                              |            |                 |                      | -                 |
|--------|------------------------------|------------|-----------------|----------------------|-------------------|
| MRAID/ | RAID Controller Configuratio | n          |                 |                      | Enable            |
| Global | Hot Spares                   |            |                 |                      |                   |
| Add    | Drive Group                  |            |                 |                      |                   |
|        |                              |            | 0 items found   | 10 ∽ per page        | ] 0 of 0 > 河   💱  |
|        | Drive Group Name             | RAID Level | Number of Spans | Dedicated Hot Spares | Drive Array Spans |
|        |                              |            |                 |                      |                   |
|        |                              |            |                 |                      |                   |
|        |                              |            |                 |                      | K  < 0 of 0  >  > |

**附註**:要避免新增虛擬驅動器,請使用單個驅動器RAID0建立。

#### 步驟4.部署伺服器配置檔案。

| =           | dialia Intersight    | CON | FIGURE > Profiles           | ■ 330 🔺 349 🛛 🖓 📢 34 | Q 🔕 🕘 Jawier G           | iarcĂa 🕰  |                         |                       |  |
|-------------|----------------------|-----|-----------------------------|----------------------|--------------------------|-----------|-------------------------|-----------------------|--|
| <u>01</u> 0 |                      |     |                             |                      | Create UCS Server        | r Profile |                         |                       |  |
| ø           |                      |     |                             |                      |                          |           |                         |                       |  |
|             | Servers              | *   | All UCS Server Profiles 🐵 🕂 |                      |                          |           |                         |                       |  |
|             |                      |     | Add Filter                  |                      |                          |           | 16 ✓ perpage K < 1 of 3 |                       |  |
|             | Chassis              |     |                             |                      | Target Platform 3        |           |                         |                       |  |
|             | Fabric Interconnects |     |                             | Not Assigned         | UCS Server (Standalone)  |           |                         | Aug 16, 2022 11:46 AM |  |
|             | Networking           |     |                             | A Not Deployed       | UCS Server (Standalone)  |           |                         | Aug 15, 2022 6:29 PM  |  |
|             | HyperFlex Clusters   |     |                             |                      | UCS Server (FI-Attached) |           |                         | Aug 12, 2022 6:06 PM  |  |
|             | Integrated Systems   |     |                             |                      | UCS Server (FI-Attached) |           |                         | Aug 12, 2022 4:22 PM  |  |
| ×           | CONFIGURE ^          |     |                             |                      |                          |           |                         |                       |  |
|             | Orchestration        |     |                             | Not Assigned         | UCS Server (FI-Attached) |           |                         | Aug 10, 2022 4:26 PM  |  |
|             | Deplies              |     |                             | Not Assigned         | UCS Server (FI-Attached) |           |                         | Aug 9, 2022 12:37 PM  |  |
|             |                      |     |                             | Not Assigned         | UCS Server (Standalone)  |           |                         | Aug 2, 2022 11:51 PM  |  |
|             | Templates            |     |                             | Not Assigned         | UCS Server (FI-Attached) |           |                         | Jul 21, 2022 11:13 AM |  |
|             |                      |     |                             | Not Assigned         | UCS Server (FI-Attached) |           |                         | Jul 21, 2022 11:05 AM |  |
|             |                      |     |                             | Not Assigned         | UCS Server (FI-Attached) |           |                         | Jul 21, 2022 11:01 AM |  |
| Ð           |                      |     |                             | E Not Assigned       | UCS Server (Standalone)  |           |                         | Jul 21, 2022 10:57 AM |  |
|             |                      |     | UCSX-Server1-HWRAID         | Not Assigned         | UCS Server (FI-Attached) |           |                         | Jul 20, 2022 11:13 AM |  |

#### **步驟4.1** 套用建立的原則。

| CONFIGURE > Create UCS Server Profile |             | Q 🖪 330 🔺 349 🛛                      | <b>9</b> ⊄134 Q, ©     | ා Javier GarcĂa <u>ද</u> |
|---------------------------------------|-------------|--------------------------------------|------------------------|--------------------------|
| 🤄 Progress                            |             |                                      | Select Boot Order      |                          |
| () General                            | ξÕ <b>e</b> | Compute Configuration                | Policies 13            |                          |
|                                       | ~~~??       | want to associate with this profile. |                        |                          |
| 2 Server Assignment                   |             |                                      | M2-HWRAID-Boot         |                          |
| Compute Configuration                 |             |                                      | .27-boot-order-policy  |                          |
| Management Configuration              |             |                                      | BootfromSAN            |                          |
| 5 Storage Configuration               |             |                                      | UCSC-boot-order-policy |                          |
|                                       |             |                                      | Boot-testing           |                          |
| 6 Network Contiguration               |             |                                      | M2-HWRAID-Booting      |                          |
| 7 Summary                             |             |                                      | fil test               |                          |
|                                       |             |                                      | @ LocalBoot            |                          |
|                                       |             |                                      |                        |                          |
|                                       |             |                                      | M2-HWRAID              |                          |
|                                       |             |                                      | MM-Boot-policy         |                          |
|                                       |             |                                      | iscsi-boot-daniel      |                          |
|                                       |             |                                      | ISCSI-BootPolicy-SV    |                          |
|                                       |             |                                      | test-B00T-Jaz          | Ø                        |

**附註**:如果需要,可以新增其他策略。本文僅說明從本地儲存啟動所需的策略。如果需要,可 以新增其他策略。

步驟5.通過KVM安裝作業系統。

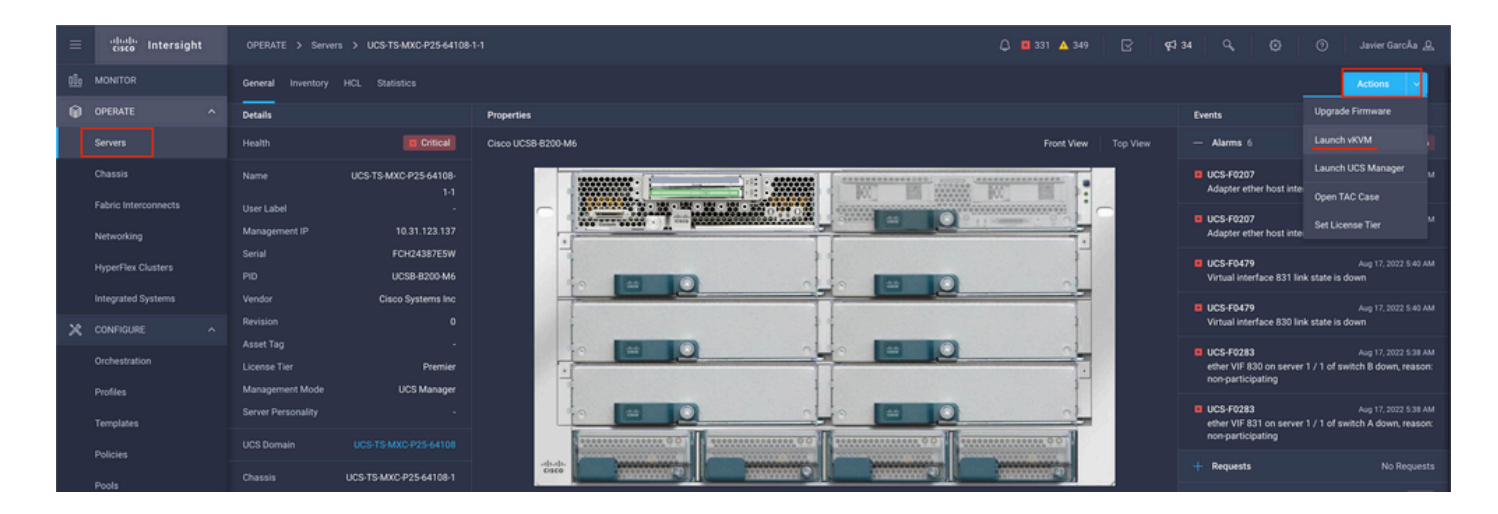

## 本地儲存M.2控制器

步驟1. 識別伺服器和插槽ID中安裝的控制器。

導航至 Servers > [server name] > Inventory > Storage Controllers.記下ID。

| ≡          | cisco Intersight   | OPERATE > Servers > UCS-TS-MXC       | P25-Was-M6-64108-1-1                   |             | 🚨 🖪 369 🔺 348 | <b>Ş</b> \$ 34 |  |                   |
|------------|--------------------|--------------------------------------|----------------------------------------|-------------|---------------|----------------|--|-------------------|
| <u>elo</u> |                    | General Inventory UCS Server Profile |                                        |             |               |                |  | Actions 🗸         |
| Ø          | OPERATE ^          |                                      | Controller 2 (M.2-Hwraid)              |             |               |                |  |                   |
|            | Servers<br>Chassis | Motherboard<br>Boot                  | General Physical Drives Virtual Drives |             |               |                |  |                   |
|            |                    | Management Controller                | Configuration                          |             | Hardware      |                |  |                   |
|            |                    | Memory                               |                                        |             |               |                |  |                   |
|            | HyperFlex Clusters | Network Adapters                     |                                        | 1.1.17.1002 |               |                |  | MSTOR-RAID        |
|            |                    | Storage Controllers                  |                                        |             |               |                |  | RAID1             |
|            | Integrated Systems | Controller 1 (Raid)                  |                                        |             |               |                |  |                   |
| ×          |                    | Controller 2 (M.2-Hwraid)            |                                        |             |               |                |  | FCH24427GFL       |
|            | Orthestation       | TPM                                  |                                        |             | Model         |                |  | UCS-M2-HWRAID     |
|            | orchesolation      |                                      |                                        |             |               |                |  | Cisco Systems Inc |
|            |                    |                                      |                                        |             |               |                |  |                   |
|            | Templates          |                                      |                                        |             |               |                |  |                   |
|            |                    |                                      |                                        |             |               |                |  |                   |
|            |                    |                                      |                                        |             |               |                |  |                   |

步驟2.創建 Boot Order Policy:

導航至 Policies > Create Policy > UCS Server > Boot Order

(配置策略、組織、名稱和說明)。

新增本地磁碟啟動選項,選擇 Legacy 或 Unified Extensible Firmware Interface (UEFI).

Device Name 是策略上的引用名稱。

slot 是步驟1中保存的ID。

Botloader 欄位(可選)。

新增 Virtual Media 選項安裝.iso映像。

步驟3.創建 Storge Policy

請將 Storge Policy 並啟用 M.2 RAID Controller Configuration.

|                                                                                               | Step 2<br>Policy Details<br>Add policy details                   |
|-----------------------------------------------------------------------------------------------|------------------------------------------------------------------|
|                                                                                               | All Platforms   UCS Server (Standalone)   UCS Server (Fl-Attache |
| General Configuration                                                                         |                                                                  |
| ● Use JBOD drives for Virtual Drive creation<br>Unused Disks State<br><u>No Change</u> ~<br>● |                                                                  |
| M.2 RAID Configuration                                                                        | Enable                                                           |
| Slot of the M.2 RAID controller for virtual drive creation<br>MSTOR-RAID-1,MSTOR-RAID-2 v 0   |                                                                  |
| MRAID/RAID Controller Configuration                                                           | Enable                                                           |
|                                                                                               |                                                                  |
| MRAID/RAID Single Drive RAID0 Configuration                                                   | Enable                                                           |

#### 步驟4.部署服務器配置檔案

**附註**:本文僅說明從本地儲存啟動所需的策略。如果需要,可以新增其他策略。

**步驟4.1** 套用建立的原則。

步驟5.通過KVM安裝作業系統。

# 驗證

使用本節內容,確認您的組態是否正常運作。

啟動vKVM對映的vDVD。

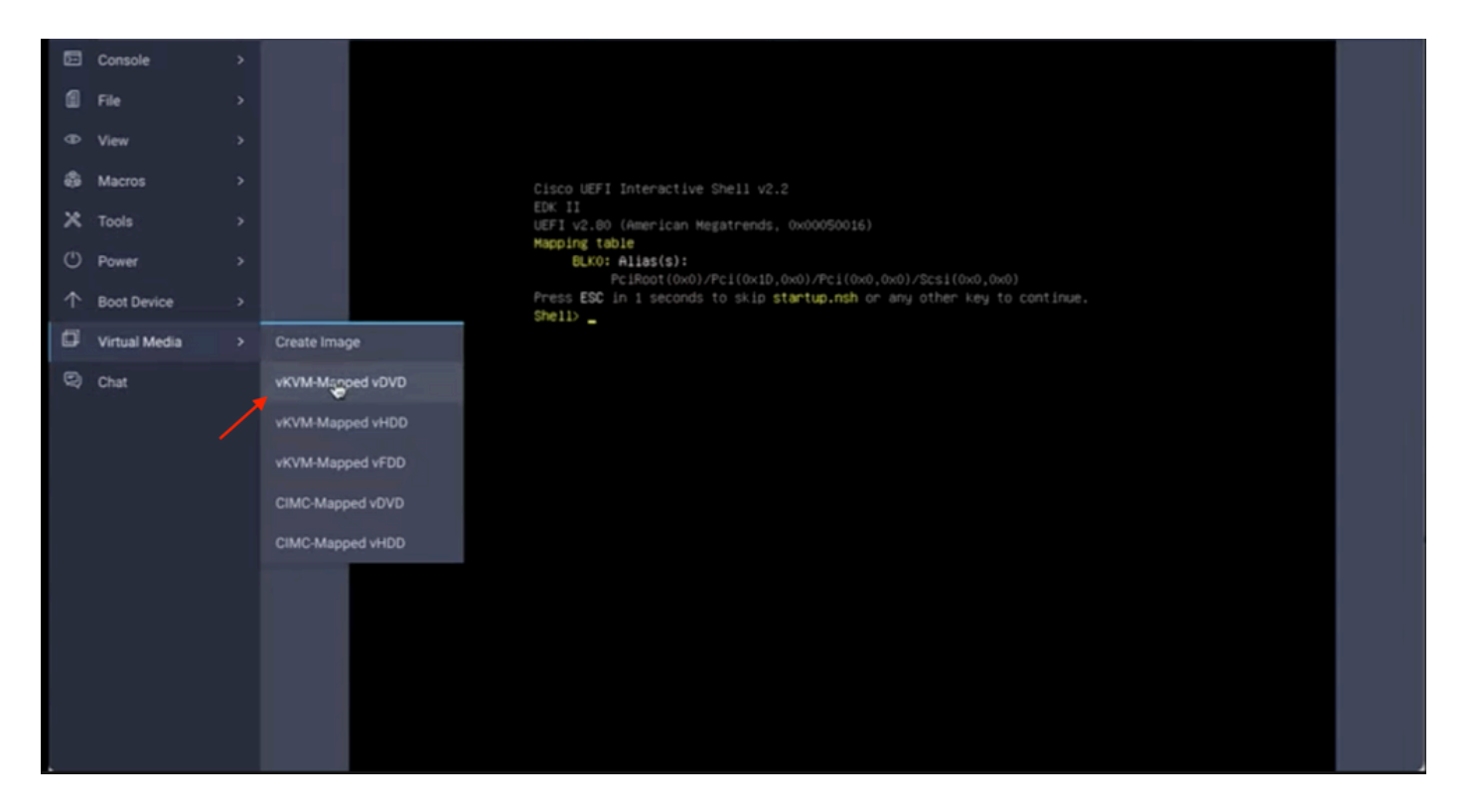

通過作業系統安裝驗證RAID是否顯示。

| Select a Disk to Install or<br>(any existing VMFS-3 will be automatically<br>= Contains a VMES partition | Upgrade<br>upgraded to VMFS-5) |  |
|----------------------------------------------------------------------------------------------------|--------------------------------|--|
| E Claimed by VMuare vSAM                                                                                 | Conception 1                   |  |
| Lecal:<br>AIA CISCO VO (CIO:AIACISC<br>Renote:<br>(none)                                                 | 0_40) 223.51/G10               |  |
| (Esc) Cancel (F1) Details (F5) Refres                                                                    | h (Enter.) Cont inue           |  |
|                                                                                                    |                                |  |
|                                                                                                    |                                |  |